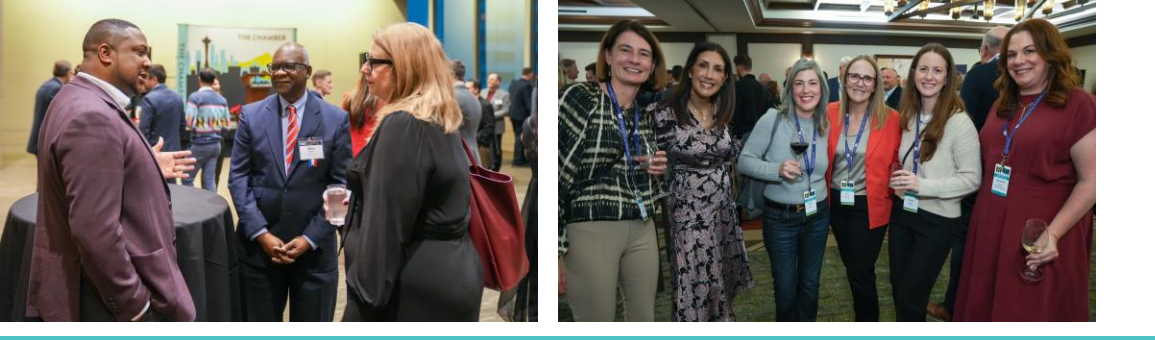

# SEATTLE METRO CHAMBER MEMBER PORTAL

A guide to getting the most out of your member portal

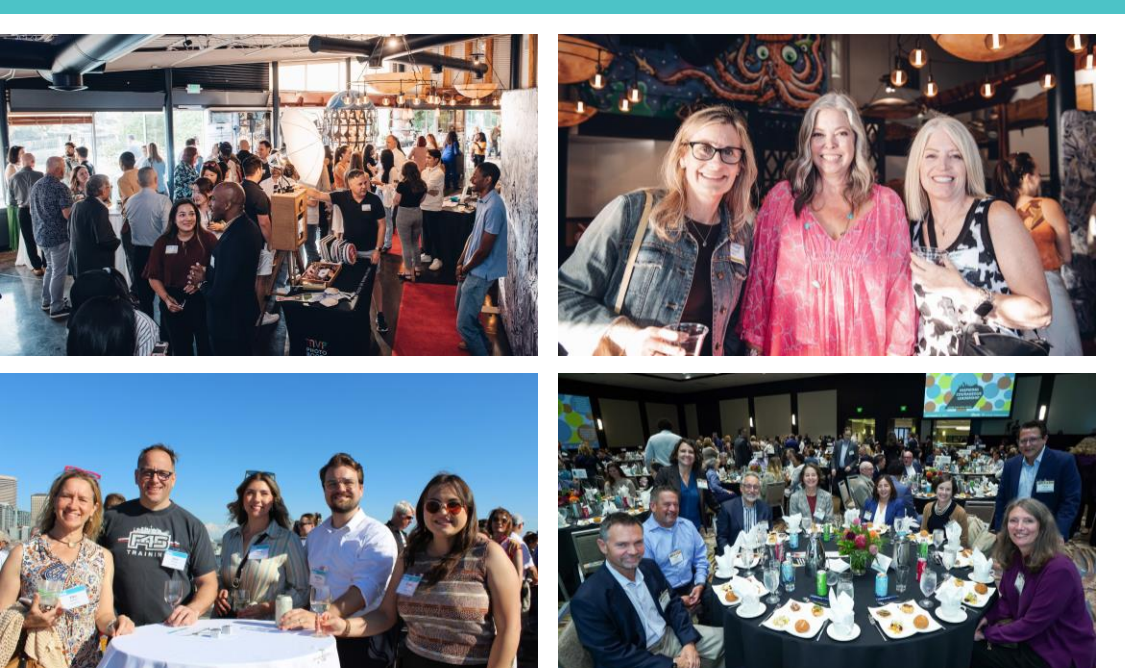

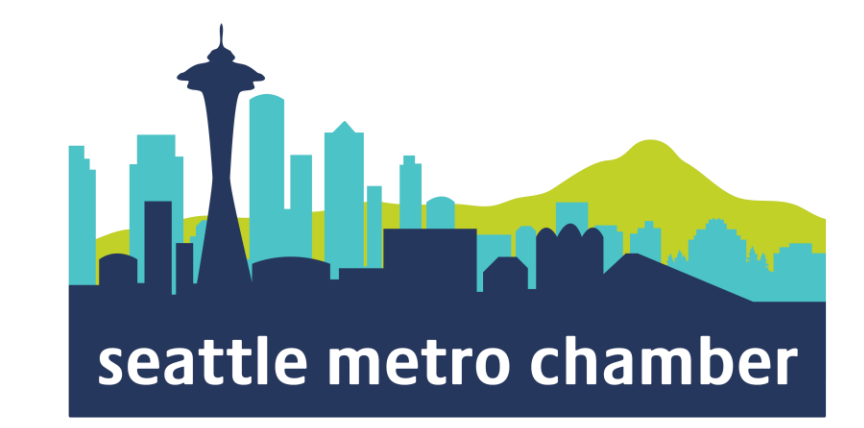

# What can I do in the Member Portal?

- Update company information
- Pay invoices
- Share items on the Member News section and the Community Calendar
- Manage your Member Directory listing
- Change your password
- Register for events

| Hi Margaret! You're cur | rently viewing your per | sonal profile   🍪 | Switch Profile |                          |
|-------------------------|-------------------------|-------------------|----------------|--------------------------|
| Member portal home      | Edit this profile       | Pay open invoices | Relationships  | Membership Resources   ~ |
|                         |                         |                   |                |                          |

Welcome to the Seattle Metro Chamber member portal!

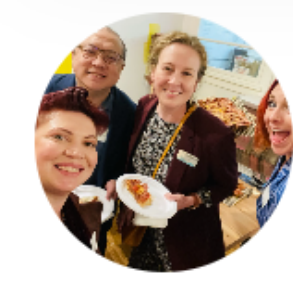

Margaret Sauer Membership Manager ProfileID: 123456

Email example@seattlechamber.com Phone (206) 389-7200

Address 1301 5th Ave., Ste. 1500

Seattle, WA 98101

Title

500

Membership Manager

- How to Log In
- Manage Email Preferences
- Types of Employee Profile Permissions
- Manage Your Company Account
- Add Your Company Logo to Your Member Directory Listing
- Update Your Contact and Billing Info
- Add Your Social Channels or Embed Videos on Your Directory Listing
- Register for Events
- Use a Complimentary Networking or Speaker Pass for an Event
- Pay Invoices
- · Contact Info

## How do I login to the Member Portal?

| ogin   |                 |  |
|--------|-----------------|--|
| sernam | ne              |  |
| Userna | me              |  |
| asswor | ď               |  |
| Passwo | ord             |  |
| 🗌 Re   | member My Login |  |
| Login  |                 |  |
| Forgot | your password?  |  |
|        |                 |  |

I already have a login for the Chamber website

## I do **not** have a login for the Chamber website

Login Your username is your email address Select "forgot your password" to set a new password

Create a new

<u>account</u> Please allow 1-2 business days for account creation.

#### Manage Email Preferences

- <u>Click here</u> to update your email preferences.
   We'll only send you what you're interested in.
- See descriptions of all our events and programs <u>here</u>

#### **Seattle Metro Chamber of Commerce**

Let us know what kind of content you wish to receive from us. We'll only send you what you're interested in.

#### **Email Address**

First Name

Last Name

#### I'm interested in:

Speaker Programs

Premium Engagement

Networking

Message from the President

#### Policy & Advocacy

Subscribe

Message from the President

 Messages directly from Chamber President & CEO Rachel Smith about things that matter to you and your business Speaker Programs:

- Alaska Business Forum
- Recalibrate
- Elevate NW Series
- Industry Insights

#### Premium Engagement

- Annual Meeting
- Intercity Study Mission
- International Leadership Mission
- PNW Study Mission
- Public Officials Reception
- Regional Leadership Conference
- Seattle Day

#### Networking

- Business After Hours
- Chamber 101
- Elected Happy Hours
- Morning Member Meetup
- Toast of Seattle
- YPN Seattle
- Member Appreciation Reception
- Power Hour

#### Policy & Advocacy

- Chamber Briefings
- RLC in Action
- Business Issues Forum
- In the Know
- World Cup Ready

## Types of Employee Profile Permissions

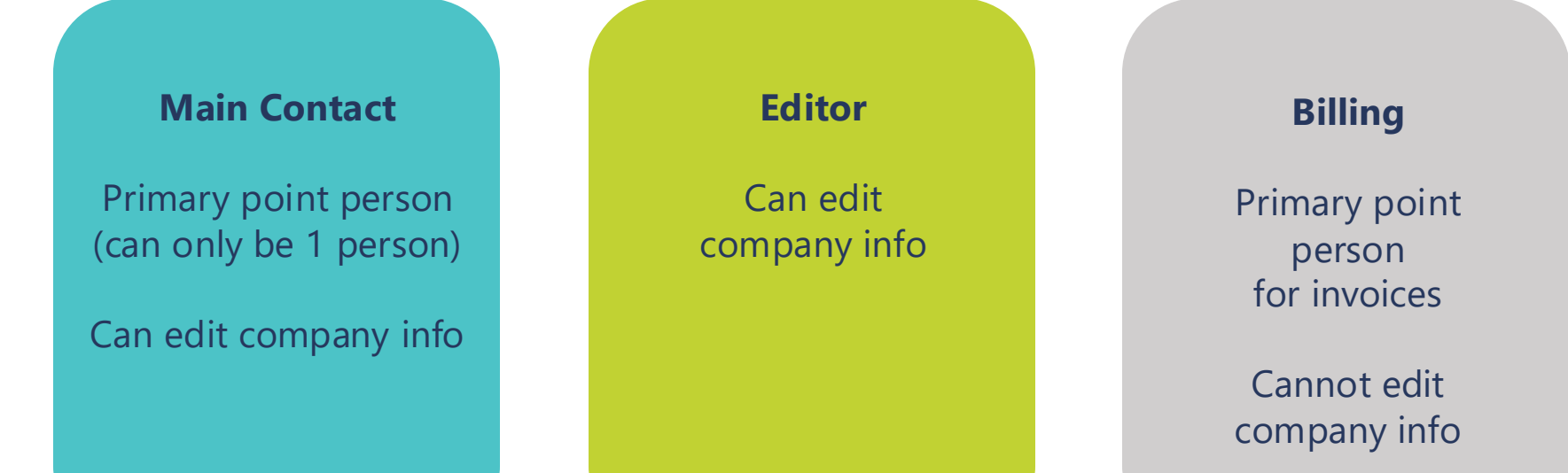

Main contacts and editors can manage employee permissions.

# How to Manage the Company Account

- Select "Switch Profile"
- Only main contacts and editors can do this
- This allows you to manage your company contact and billing information, directory listing, and employees.

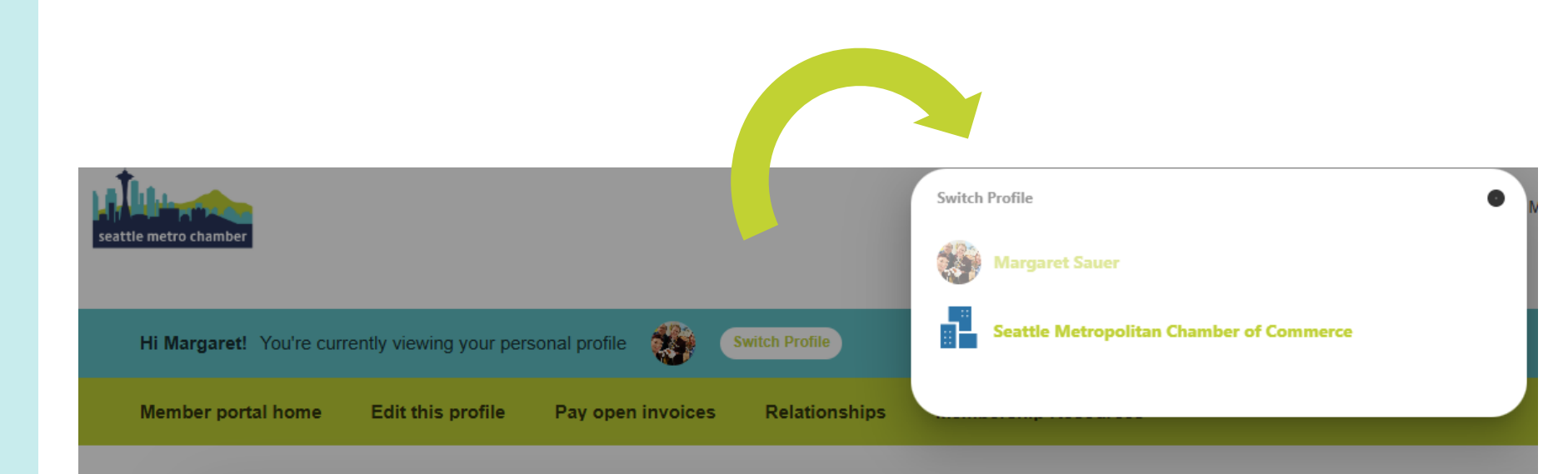

## Managing the Company Profile: Update Your Member Directory Listing

Add your company's logo

- Click on member portal home
- Scroll to the bottom of the page to the "Manage Files And Images" section
- Click Add logo
- Upload a logo file that is 250px wide x 100px high in a jpeg or png format

| ber portal home    | Edit this profile       | Pay open invoices          | Relationships        | Membership Resources 🗸 |
|--------------------|-------------------------|----------------------------|----------------------|------------------------|
| Welcome to the Sea | attle Metro Chamber r   | nember portal!             |                      |                        |
|                    | Seattle Me<br>Chamber o | etropolitan<br>of Commerce | ProfileID:<br>128023 | PAYMENT HISTORY        |
| Manage Files       | And Images              | + Add file + Add logo      | Add photo            |                        |

### Managing the **Company Profile: Update Your Contact** and Billing Info

Update your company info under General Information

- Website
- Phone
- Mailing & billing addresses

Once you make changes, they are submitted for approval by the Chamber.

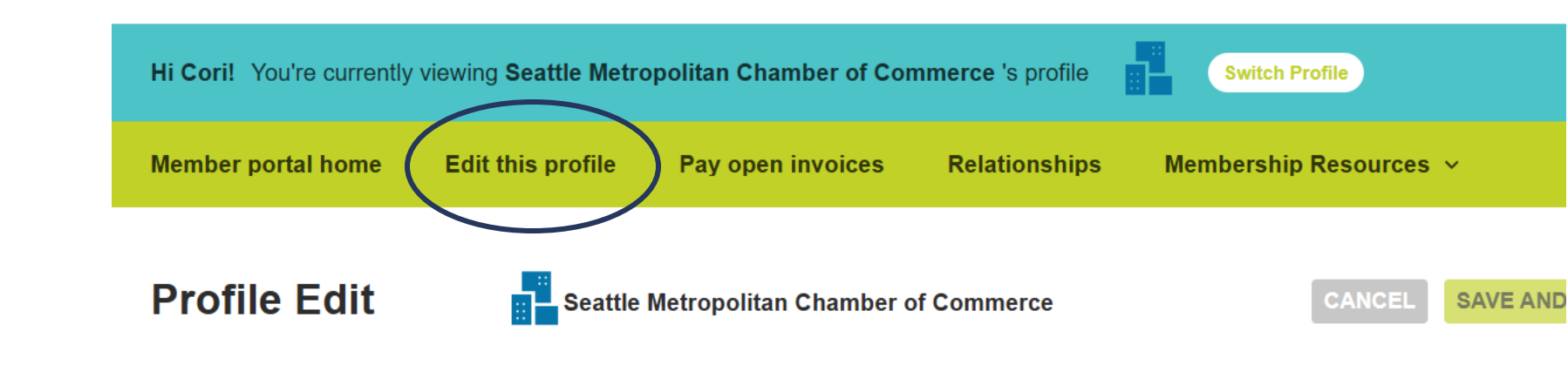

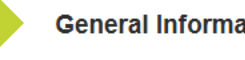

**General Information** 

Additional Addresses **Additional Phones** Additional Emails **Directory Listing** Embedded Video Social Media Update Your Preferences

| Address                  |                    |         |  |  |
|--------------------------|--------------------|---------|--|--|
| 1301 5th Ave., Ste. 1500 |                    |         |  |  |
|                          |                    |         |  |  |
| City                     | State/Province Zip | Zip Ext |  |  |
| Seattle                  | WA ~ 98101         |         |  |  |
| County                   |                    |         |  |  |
|                          |                    |         |  |  |

## Managing the **Company Profile: Update Your Member Directory Listing**

- Click Social Media to add your business' social media channels
- Click Embedded Video to add a short video about your company from YouTube
  - Visit the video you want to use on YouTube, click Share, click Embed, click Copy to copy the embed code, paste it in the box, and click Save This Profile

Once you make changes, they are submitted for approval by the Chamber.

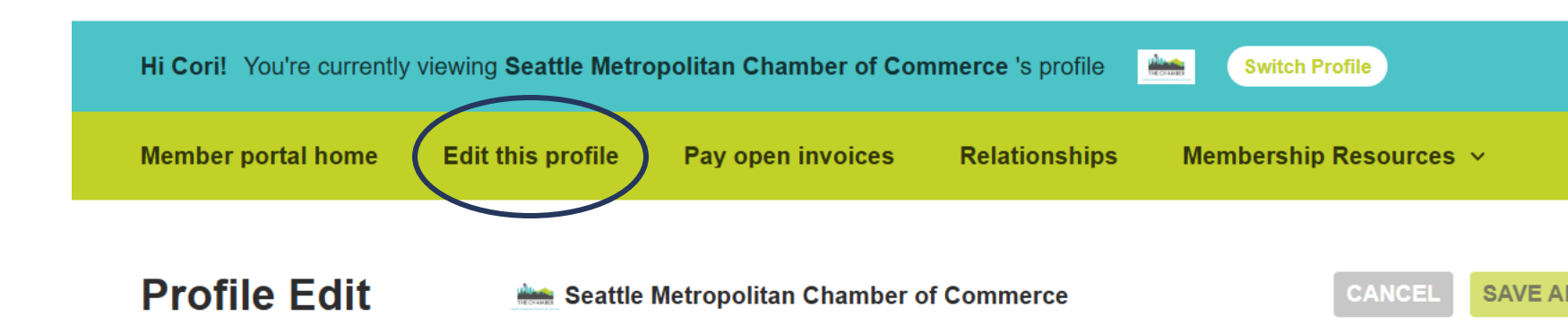

Add Social Media -- Select -- $\sim$ Facebook Delete https://www.facebook.com/seattlebusiness/ X Twitter Delete https://x.com/seattlechamber in LinkedIn Update Your Preferences Delete https://www.linkedin.com/company/39062/

**General Information** 

Additional Addresses

Additional Phones

Additional Emails

**Directory Listing** 

Embedded Video

Social Media

## Managing the Company Profile: Update Employee Relationships

- Add new employees
- Remove former employees
- Manage permissions ex: editor/main/billing contact
- Staff marked as Main Contact or Editor can edit their related organization(s) as well.

Once you make changes, they are submitted for approval by the Chamber.

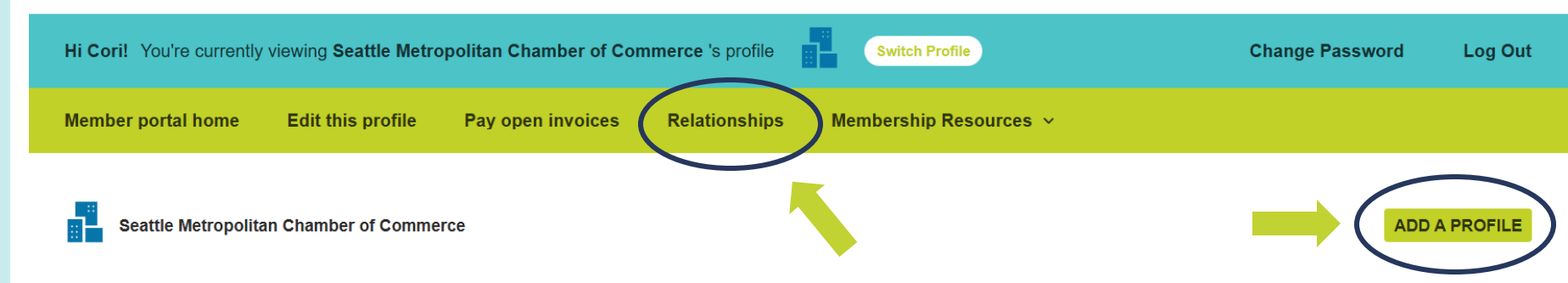

#### **Related Profiles**

There are 53 relationships

| Main Contact 🔶 | Billing Contact<br>⇔ | Editor ᇢ | Receives<br>Communication<br>승 | Name 🔶                                            | Title 🔶         | Email 🔶         | Phone  | Relation Type ⇔    |           |
|----------------|----------------------|----------|--------------------------------|---------------------------------------------------|-----------------|-----------------|--------|--------------------|-----------|
| Filter V       | Filter V             | Filter V | Filter V                       | Filter by name                                    | Filter by title | Filter by email | Filter | Filter By Type 🗸 🗸 |           |
|                |                      |          |                                | Seattle<br>Metropolitan<br>Chamber of<br>Commerce |                 |                 |        | Employer           | ACTIONS V |

## How to Register for Events

- Visit the <u>Seattle Metro</u>
   <u>Chamber Event</u>
   <u>Calendar</u>
- Select event you wish to attend
- Complete registration form

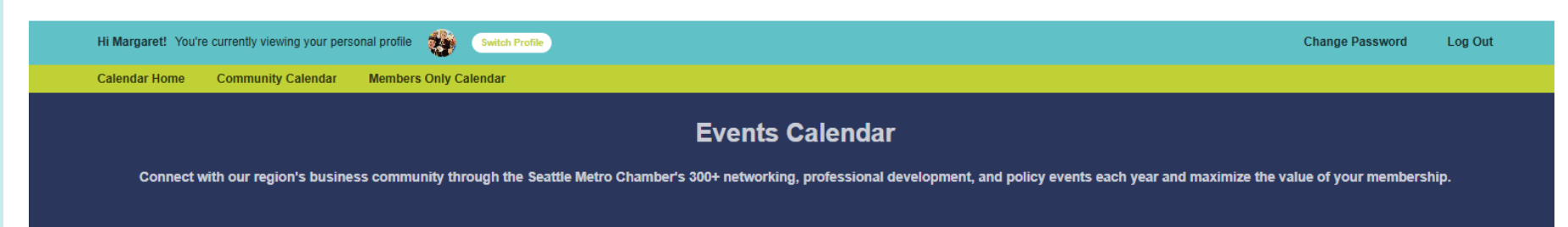

| ▼ Filters                                                                           | Calendar View                   |     |                                                 |                                   |      |                                                                                          |     |
|-------------------------------------------------------------------------------------|---------------------------------|-----|-------------------------------------------------|-----------------------------------|------|------------------------------------------------------------------------------------------|-----|
| View Specific Date:                                                                 | Today < > Month Grid Event List |     |                                                 |                                   |      |                                                                                          |     |
| ₿.                                                                                  | Sun                             | Mon | Tue                                             | Wed                               | Thu  | Fri                                                                                      | Sat |
| Event Type Member Events Networking Policy Updates Premium and Signature Engagement | 23                              | 24  | 25                                              | 26                                | 27   | 28                                                                                       | 1   |
| Speaker Programs                                                                    | 2                               | 3   | 4                                               | 5                                 | 6    | 7                                                                                        | 8   |
| World Cup Ready Calendar Type Community Members Only                                |                                 |     |                                                 | 1p PNW Study Mission: Vancouver 1 | 3.C. | <ul> <li>9a Morning Member Meetup:<br/>Get Your Network Brewing<br/>at Filson</li> </ul> |     |
| Organization                                                                        | 9                               | 10  | 11                                              | 12                                | 13   | 14                                                                                       | 15  |
|                                                                                     | 16                              | 17  | 18<br>• &a Business Issues Forum:<br>March 2025 | 19                                | 20   | 21                                                                                       | 22  |

## How to Register for Events: Use a Complimentary Networking or Speaker Pass

- At the fourth step of event registration, "Submit and Pay," choose Complimentary Pass from the "Use Member Benefits" drop down field and select "Apply Benefits."
- To see how many passes come with your membership level, please see the <u>Chamber Membership</u> <u>Guide</u>

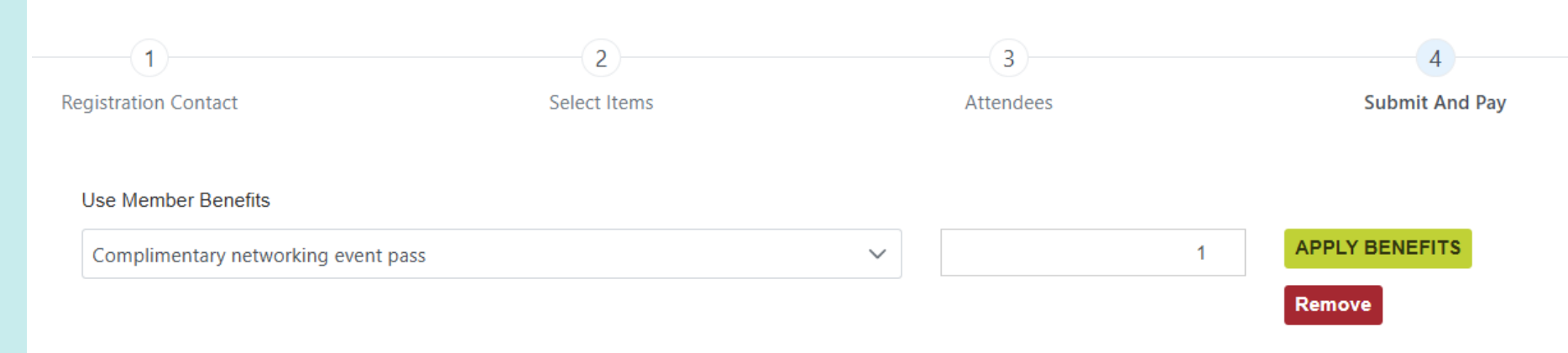

### How to Pay Invoices

- The Chamber will email your dues invoice prior to your renewal date. This will include a special link to pay your invoice.
- You can also pay with a credit card through your account following these steps:
  - Once logged in, switch to the company profile.
  - Select "Pay Invoices"
  - Select the invoice to pay and choose "Pay Now"
- ACH and check payment instructions are listed on the lower portion of your invoice.

| 6 open invoices             |              |
|-----------------------------|--------------|
| Freddy's Frozen Custard Two | \$100.00     |
| Freddy's Frozen Custard     | \$1,025.00   |
| Gloria Gaynor               | \$14.00      |
| PAYMENT HISTORY             | PAY INVOICES |

You must be a billing contact, editor, or main contact to view and pay invoices.

For ACH support, please email <u>AR@seattlechamber.com</u>. For all other payment related questions, please email <u>membership@seattlechamber.com</u>.

## **Questions?**

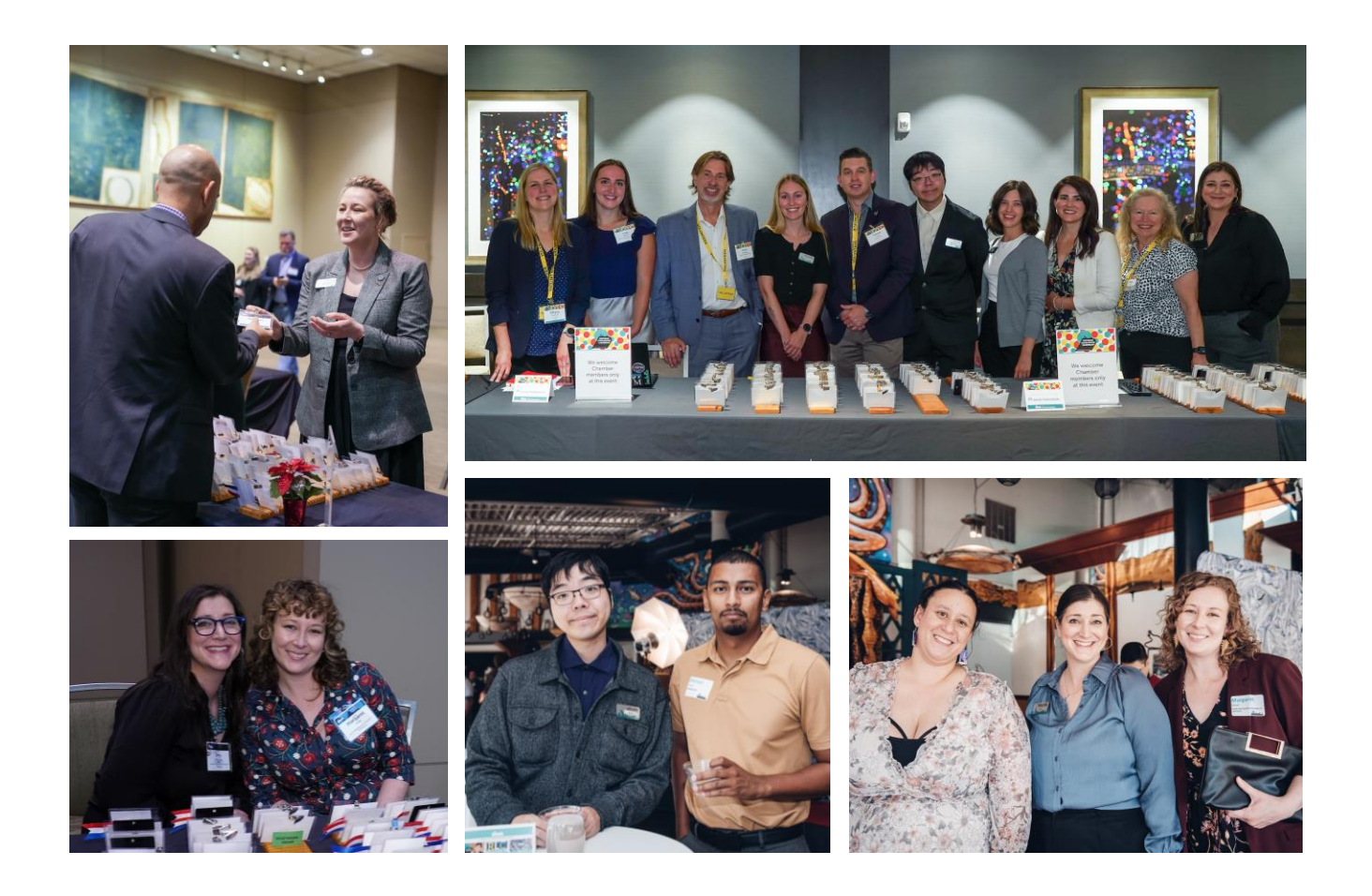

Please contact the Seattle Metro Chamber Membership Team <u>membership@seattlechamber.com</u>